一の宮中学校 保護者 様

阿蘇市立一の宮中学校

校長 井上 利之

メール配信システムの変更と新システム登録のお願い

盛夏の候、保護者の皆様におかれましては、益々御健勝のことと存じ上げます。また、 日頃より本校の教育活動に御理解と御協力を賜り厚くお礼申し上げます。

さて、先日、安心安全メールでも御連絡したとおり、これまで学校からのメールを配 信してきました「阿蘇安心安全メール」が8月末で終了し、新しいメールシステム「す ぐーる」へと変更されます。

つきましては、下記及び別紙の登録方法を御覧になり、登録をお願いいたします。

なお、メールシステムのスムーズな変更のため、8月末までは現在の安心安全メール と新システム「すぐーる」の両方を併用し、9月1日からは新システム「すぐーる」の みでのメール配信となります。

保護者の皆様には、お手数をおかけしますが何卒よろしくお願いします。

## 新メール配信システム登録の流れ

### ■スマートフォンの場合

#### 1 「すぐーる」を初めて登録する方

別紙の「すぐーる 一の宮中学校 保護者連絡 登録の手順」の1~6に従って 登録手続きをお願いします。

※「登録の手順」、「子ども I D」の2つの文書は、通知表のクリアファイルに入 れて配付しています。

# 「すぐーる」の登録が2度目以降の方 ※一の宮小に弟妹がいて先に一の宮小のチャネルを登録した場合 ※本校に兄妹がいて2人目を登録する場合

裏面の「すぐーるの登録が2度目以降の方の追加手順」の1~6に従って追加手 続きをお願いします。

※登録には、「登録の手順(3のQRコード)」と「子どもID」が必要です。

## ■携帯電話の場合

別紙の「すぐーる 一の宮中学校 保護者連絡 登録の手順」の5と6の間にある【メールで情報を受け取りたい方】に記載されている、アドレスに空メールを送信してください。

※自動返信メールが送られてきますので、内容に従って登録をお願いします。

※登録方法が不明な場合は、学校までお尋ねください。

# すぐーるの登録が2度目以降の方の追加手順

してある「パスワード」を入力

する。

- 「すぐ~る」を起動する。 1
- 2 画面左下の「チャネル」をタップする。
- 画面左上の「追加」をタップ 4 別紙「登録の手順」3に記 5 別紙「登録の手順」4に記載 3 載してある「一の宮中学校 する。 保護者連絡」のQRコードを
- 読み込む。 22:23 7 ul 4G 🔳 22:22 🕫 atl 46 🔳 ull 4G 🔳 パスワード入力 チャネル チャネル追加  $\land \equiv$ ーの宮中学校 保護者 録チャネル一覧1 追加方法を選択してください 登録中 連絡 一の室中学校 ・資料をお持ちの方は資料に従っ 一の宮中学校教職員... このチャネルに登録するに て登録してください。 ーの宮中学校の教職員連... はパスワードの入力が必要 ・登録用のQRやコードがわからな い場合はチャネルを管理してい る団体にお問い合わせくださ チャネルパスワードを入力 い。 ・登録用QRコードの読み込みがう まくいかない場合は「チャネル コードを入力して追加」から登 録してください。 [+] 登録用QRコードから追加 cvbnm 🗵 チャネルコードを入力し て追加 ۲ ) 置 チャネル  $\sim$ 0 Ŷ メッセージ タイムライン 6 画面中央「+子どもを追加」 7 登録確認画面で「追加」を 更に登録する中学生がいる場 8 をタップして、入力画面で別紙 タップする。 合は上の「+子どもを追加」を に記載の「子どもID」を入力 タップし、6~7を繰り返す。 する。 全員の登録が済んだら、下の 「次へ」をタップして終了する。 22:23 1 .11 4G 🔳 22:24 🛛 子どもの登録 子どもの登録 子どもの登録 ーの宮中学校 保護者 ーの宮中学校 保護者 **通**連絡 登録中 ーの宮中学校 保護者 連絡 登録中 💼 連絡 「子どもを追加」から子ど 「子どもを追加」から子ど 子ども情報を確認して、 もIDで検索して子どもを追 もIDで検索して子どもを追 「次へ」お進みください。 加してください。 入力されていない子どもが 登録確認 いる場合は「子どもを追 加」からさらに追加してく 以下の内容で登録します。 + 子どもを追加 ださい。 学年クラス/名前 3年3組/一の宮 中学校 学年 クラス / 名前 削除 3年3組 / 一の言 中学校 再入力 追加 + 子どもを追加 次へ